# Manual

# Sistema 22ª Semana Nacional de Ciencia y Tecnología

## PARTE 1

## DGTIC – CCYTET

## ÍNDICE

 1.- Usuarios nuevos (no registrados en 2013 o 2 2014)

Registro de institución por primera vez

| 2 Registro de actividades | 6 |
|---------------------------|---|
|                           |   |

Editar actividad

8

#### 1.- Usuarios nuevos (no registrados en 2013 o 2014)

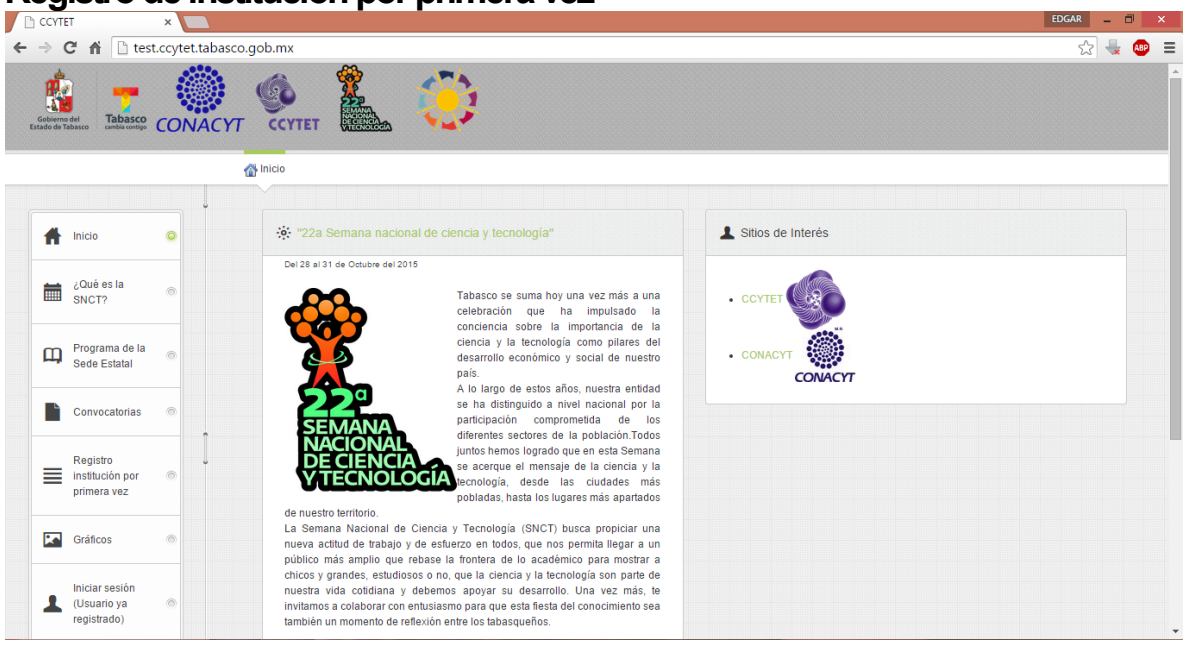

#### Registro de institución por primera vez

- Ingrese a <u>http://ciencia.tabasco.gob.mx</u>
- De clic en la pestaña "Registro institución por primera vez" que se encuentra en el menú del lado izquierdo.

|   |                                              |   | Micio  Registro Institucional Aviso de Privacidad Aviso de Privacidad Aviso d |                                                |
|---|----------------------------------------------|---|----------------------------------------------------------------------------------------------------|------------------------------------------------|
| Ħ | Inicio                                       | • | X Registro Institucional Si requiere asistencia consulte los manuales de este sistema                                                                                                    | en la pestaña <b>Manual de usuario</b> del men |
|   | ¿Qué es la<br>SNCT?                          | 0 | Datos del Usuario Datos de la Institución                                                                                                    | Datos de Participación en la SNCT              |
| Щ | Programa de la<br>Sede Estatal               | 0 | los campos marcados con un * son requeridos                                                                                                    |                                                |
| Ľ | Convocatorias                                | • | Nombre de usuario * usuario prueba<br>Usuario disponible.                                                                                                    |                                                |
|   | Registro<br>institución por<br>primera vez   | • | Contraseña *                                                                                                    |                                                |
| ~ | Gráficos                                     | 0 | El sistema distingue mayúsculas y minúsculas                                                                                                    |                                                |
| 1 | Iniciar sesión<br>(Usuario ya<br>registrado) |   | Repetr Contraseña*                                                                                                    |                                                |
| 8 | Manual de                                    | 0 | Atras                                                                                                    | Siguiente                                      |

 Elegir un usuario (usar de preferencia las siglas de la institución). Poner una contraseña y confirmarla.

- Dar clic en "Siguiente".
- A continuación se llena el siguiente formulario con los "Datos de la institución". Todos los campos marcados con asterisco son obligatorios.

Nota: Si la institución no cuenta con un número telefónico use su número de celular a 10 dígitos.

|                 |                                            |   | 🚮 Inicio 📄 Regist                        | ro Institucional Aviso de Privacidad                        |                                                 |                                                |
|-----------------|--------------------------------------------|---|------------------------------------------|-------------------------------------------------------------|-------------------------------------------------|------------------------------------------------|
|                 |                                            |   |                                          | $\sim$                                                      |                                                 |                                                |
|                 | Inicio                                     | 0 | 🔀 Registro Instit                        | ucional Si requiere a                                       | sistencia consulte los manuales de este sistema | en la pestaña <b>Manual de usuario</b> del mer |
|                 | ¿Qué es la<br>SNCT?                        | 0 |                                          | Datos del Usuario                                           | Datos de la Institución                         | Datos de Participación en la SNCT              |
| ŋ ¦             | Programa de la<br>Sede Estatal             | 0 | los campos marcados                      | con un * son requeridos                                     |                                                 |                                                |
|                 | Convocatorias                              | 0 | Nombre de la<br>Institución *            | institución de prueba<br>Institucion disponible             |                                                 |                                                |
|                 | Registro<br>institución por<br>primera vez | 0 | Escriba el nombre                        | correcto en mayúsculas y minúsculas                         |                                                 |                                                |
|                 | Gráficos                                   | 0 | Escriba la dirección                     | dirección de prueba                                         |                                                 |                                                |
|                 | Iniciar sesión<br>(Usuario va              |   | Población                                |                                                             |                                                 |                                                |
|                 | registrado)                                |   | Municipio*                               | Centro                                                      | ٣                                               |                                                |
|                 | Manual de<br>usuario                       | 0 | Código Postal *                          | 86280                                                       |                                                 |                                                |
| $\triangleleft$ | ¿Dudas?<br>Contáctanos                     | 0 | Teléfono *                               | 99387653910                                                 | 4 - 4                                           |                                                |
| 3               | Preguntas<br>frecuentes                    | 0 | Estración                                | ncuida, ejempio 5551234567, 3 digilos de iada y 7 digilos i | ae numero                                       |                                                |
|                 |                                            |   | Extension                                | 111                                                         |                                                 |                                                |
|                 |                                            |   | Correo *<br>Correo electrónico           | prueba@hotmail.com<br>distinto al del responsable (usuario) |                                                 |                                                |
|                 |                                            | [ | Página Web                               |                                                             |                                                 |                                                |
|                 |                                            |   | Fecha de Registro<br>Este campo será lle | 2015-08-17<br>nado automáticamente por el sistema           |                                                 |                                                |
|                 |                                            |   | Fax                                      |                                                             |                                                 |                                                |
|                 |                                            |   | Tipo de Institución                      | Empresa                                                     | ۲                                               |                                                |
|                 |                                            | 1 | Atras                                    |                                                             |                                                 |                                                |

• Dar clic en "Siguiente".

- Aparecerá el formulario "Datos de participación de la SNCT".
- Los organizadores municipales ya están establecidos en "Tipo de participación elija "Miembro del comité organizador municipal".

Nota: Si el responsable no cuenta con teléfono institucional use su número de celular a 10 dígitos.

• Finalmente dar clic en el botón "Registrar" de color azul, ubicado en la parte inferior derecha del formulario.

| ł | Inicio                                       | 0 |   | 🔀 Registro Institucio                         | nal Si requiere asi                            | stencia consulte los manuales de este sistema e | n la pestaña <b>Manual de usuario</b> del men |
|---|----------------------------------------------|---|---|-----------------------------------------------|------------------------------------------------|-------------------------------------------------|-----------------------------------------------|
|   | ¿Qué es la<br>SNCT?                          | 0 |   |                                               | Datos del Usuario                              | Datos de la Institución                         | Oatos de Participación en la SNCT             |
| ņ | Programa de la<br>Sede Estatal               | 0 |   | Los campos marcados o                         | con un * son requeridos                        |                                                 |                                               |
| • | Convocatorias                                | 0 |   | Tipo de Participación<br>Responsable *        | "Coordinador del Comité Organizador Municipal" | T                                               |                                               |
|   | Registro<br>Institución por<br>primera vez   | 0 | J | Nombre del<br>Responsable *<br>Sólo un nombre | nombre del coordinador de prueba               |                                                 |                                               |
| 1 | Iniciar sesión<br>(Usuario ya<br>registrado) | * |   | Teléfono del<br>Responsable *                 | 9934576210                                     |                                                 |                                               |
| • | Manual de<br>usuario                         | 0 |   | Extensión del<br>Responsable                  | 1313                                           |                                                 |                                               |
| ~ | ¿Dudas?<br>Contáctanos                       | 0 | J | Celular                                       | 9932026529                                     |                                                 |                                               |
| 3 | Preguntas<br>frecuentes                      | 0 |   | Correo *<br>Correo activo.                    | correocordinador@hotmail.com                   |                                                 |                                               |
|   |                                              |   |   | Tipo de Participación<br>Suplente *           | "Miembro del Comité Organizador Municipal"     | ٣                                               |                                               |
|   |                                              |   | J | Nombre del Suplente<br>*<br>Sólo un nombre    | nombre del suplente                            |                                                 |                                               |
|   |                                              |   |   | Teléfono del Suplente                         | 9932675901                                     |                                                 |                                               |
|   |                                              |   |   | Extensión del<br>Suplente                     | 1212                                           |                                                 |                                               |
|   |                                              |   | 1 | Celular suplente                              | 9932006578                                     |                                                 |                                               |
|   |                                              |   | 5 | Correo *<br>Correo activo.                    | mienbrocomite@hotmail.com                      |                                                 |                                               |
|   |                                              |   |   |                                               |                                                |                                                 |                                               |

| $\leftarrow \rightarrow 0$ | C 🖬 🗋 test                                   | t.ccyt | t.tabasco.gob.mx/registro_institucion/ 🕴 🌚                                                                                     | ≡ |
|----------------------------|----------------------------------------------|--------|----------------------------------------------------------------------------------------------------|---|
| Gobierne<br>Estado de T    | o del<br>Tabasco<br>cambia contigo           | 0      |                                                                                                    | * |
|                            |                                              |        | Minicio                                                                                                    |   |
| #                          | Inicio                                       | 0      | X Registro Institucional Si requiere asistencia consulte los manuales de este sistema en la pestaña Manual de usuario del menú |   |
|                            | ¿Qué es la<br>SNCT?                          | ٢      | Los datos se guardaron correctamente. Su usuario y contraseña fueron enviados a su correo                                      |   |
| ц,                         | Programa de la<br>Sede Estatal               | 0      |                                                                                                    |   |
| Ľ                          | Convocatorias                                | ۲      | Datos del Usuario Datos de la Institución Datos de Participación en la SNCT                                                    |   |
|                            | Registro                                     |        | los campos marcados con un * son requeridos                                                                                    |   |
|                            | institución por<br>primera vez               | 0      | Nombre de usuario *                                                                                                    |   |
| R                          | Gráficos                                     | 0      | Obligatorio. Longitud máxima 30 caracteres alfanuméricos (letras, dígitos y @//+/-/_) solamente.                               |   |
| 1                          | Iniciar sesión<br>(Usuario ya<br>registrado) | 0      | Contraseña *<br>El sistema distingue mayúsculas y minúsculas                                                                   | • |

 Una vez finalizado dicho registro se mostrará un mensaje de confirmación, en donde nos indicara que el registro fue realizado sin ningún problema. El usuario y contraseña llegarán al correo electrónico del responsable principal (revise la bandeja de correo no deseado).

|                                              | 🚮 Inicio 🙎 Acesar al Sistema |                                         |  |
|----------------------------------------------|------------------------------|-----------------------------------------|--|
|                                              | •                            |                                         |  |
| h Inicio                                     | 0                            |                                         |  |
| ¿Qué es la<br>SNCT?                          | •                            | Iniciar                                 |  |
| Programa de la<br>Sede Estatal               | 0                            |                                         |  |
| Convocatorias                                | ©                            | 2 us1                                   |  |
| Registro<br>institución por<br>primera vez   | •                            | Recordar Contraseña Contraseña Olvidada |  |
| Gráficos                                     | 0                            | Aceptar                                 |  |
| Iniciar sesión<br>(Usuario ya<br>registrado) | •                            |                                         |  |
| Manual de<br>usuario                         |                              |                                         |  |

 Una vez hecho el registro, de clic en "Iniciar sección (Usuarios ya registrados)" e ingrese con su usuario y contraseña.

### 2.- Registro actividades

| Reconocimientos                                    | Actividades Registradas 10 v página 1 de 1. Buscar   | • |
|----------------------------------------------------|------------------------------------------------------|---|
| Generar Lista de<br>Organizadores @<br>Municipales | Sin Actividad                                        |   |
|                                                    | 🛠 Registrar Actividad                                |   |
|                                                    | Título * primer título de prueva                     |   |
| Ĵ                                                  | Tipo de Actividad * Demostración •                   |   |
|                                                    | Especifique su<br>Actividad Especifique la actividad |   |
|                                                    | Tema * tema de prueba                                |   |
| ŗ                                                  | Fecha* 2015-10-23                                    |   |
|                                                    | Hora 15:25                                           |   |
|                                                    | Lugar lugar de prueba                                |   |
|                                                    | Municipio * Centro •                                 |   |
| 1                                                  | Dirección direccion de prueba                        |   |
| l                                                  | Asistentes *                                         |   |

- Lo primero que se observa es un panel con la palabra "Sin Actividad" el cual indica que no se ha registrado ninguna.
- Para realizar dicho registro, se deben que rellenar todos los campos del formulario correctamente.

Si el tipo de actividad que llevará a cabo no se encuentra enlistado en "Tipo de actividad", seleccione la opción "Otro" y se activará el campo debajo donde la puede especificar.

• Para terminar el registro se da clic en el botón "Guardar".

| Reporte de<br>Actividades       |                         | Municipios                        | Instituciones<br>registradas | Actividae<br>Confirma | das das  | Actividades<br>no   |          |
|---------------------------------|-------------------------|-----------------------------------|------------------------------|-----------------------|----------|---------------------|----------|
| Confirmar y<br>Generar Folios   |                         |                                   |                              |                       |          |                     |          |
| Confirmar y Generar<br>Folios   | Actividades Registra    | adas 10                           | ▼ página 1 de                | 1. Buscar             |          |                     |          |
| Folios Participantes            | Titulo                  | Tipo de Actividad                 | Lugar                        | Fecha                 | Hora     | Expositores         | Opciones |
| Folios<br>Organizacionales      | primer titulo de prueva | Demostración                      | lugar de prueba              | 2015-10-23            | 15:25:00 | persona de prueba 1 | /×2      |
| Folios de<br>Patrocinadores     |                         |                                   |                              |                       |          |                     |          |
| Municipios ©                    | ☆ Registrar Actividad   |                                   |                              |                       |          |                     |          |
| Balancán<br>Cárdenas            | Los dat                 | os se guarda                      | ron correcta                 | mente.                |          |                     |          |
| Centla                          |                         |                                   |                              |                       |          |                     |          |
| Centro<br>Comalcalco            | Titulo *                | Escriba el título de la actividad |                              |                       |          |                     |          |
| Cunduacán                       | Tipo de Actividad*      |                                   |                              |                       |          |                     |          |
| Emiliano Zapata<br>Huimanguillo |                         | Seleccione el Tipo de Actividad   | 1 •                          |                       |          |                     |          |
|                                 |                         |                                   |                              |                       |          |                     |          |

- Si la actividad se guarda correctamente en el panel que anteriormente mostraba "Sin Actividad" se verá la que se registró y un mensaje de color verde que indicará el registro correcto de la actividad. En ocasiones al dar clic en guardar el sistema mostrará una pantalla en amarillo indicando error, ACTUALICE (refresque, F5, etc.) y verifique que la actividad está o no guardada.
- Dependiendo del tipo de actividad ingresada se activarán las opciones de ingresar expositores, participantes y patrocinadores. Debajo debe desplegar la pestaña "Roles" y seleccionar qué tipo de nombres ingresará.

Escriba el nombre y de clic en "Agregar", los nombres aparecerán a la derecha en una tabla.

|   | Total de asistentes * 439     |                                       |                     |                |         |
|---|-------------------------------|---------------------------------------|---------------------|----------------|---------|
| Ĵ | Descripción esta es<br>prueba | una descripción de<br>de la actividad |                     |                |         |
|   | Nombre                        | completo del responsable              |                     |                |         |
|   | Roles<br>Patrocinadores       | •                                     | III Roles           |                |         |
|   | Nombre                        |                                       | Nombre              | Тіро           |         |
| Ļ | Agregar                       |                                       | persona de prueba 6 | Patrocinadores | *       |
|   |                               |                                       | persona de prueba 5 | Patrocinadores | *       |
|   |                               |                                       | persona de prueba 2 | Expositores    | *       |
|   |                               |                                       | persona de prueba 1 | Expositores    | *       |
|   |                               |                                       |                     |                |         |
|   |                               |                                       |                     |                | Guardar |

 Terminado dicho registro, junto a la actividad registrada se observarán 3 diferentes opciones, un lápiz (modificar), una equis (eliminar) y una personita (agregar un nuevo tipo de participante).

#### Editar actividad y subir imágenes

 Si lo que se desea es actualizar la actividad registrada se debe de dar clic en el icono del lápiz el cual dirige a un formulario en donde se pueden editar todos los datos de la actividad.

| C 🖬 🗋 test.ccytet.tab                                            | asco.gob.mx/edit_actividad/31                                          | Ω 🚽                                               |
|------------------------------------------------------------------|------------------------------------------------------------------------|---------------------------------------------------|
| Jonuta<br>Macuspana<br>Nacajuca<br>Paraiso<br>Tacotalpa<br>Teapa |                                                                        | 76                                                |
| Tenosique                                                        | Total de asistentes                                                    | Descripción                                       |
| usuario 💿                                                        | 439                                                                    | esta es una descripción de prueba de la actividad |
| Generar<br>Reconocimientos                                       |                                                                        |                                                   |
| Generar Lista de<br>Organizadores ©<br>Municipales               |                                                                        |                                                   |
|                                                                  | Nombre<br>nombre completo del responsable                              |                                                   |
|                                                                  | Seleccione los archivos<br>Elegir archivos Ningún archivo seleccionado |                                                   |

 IMPORTANTE. En la parte inferior izquierda del formulario se encontrará un botón para agregar las imágenes de la actividad durante la segunda etapa (al finalizar la 22ª Semana Nacional de Ciencia y Tecnología).

Para otras dudas respecto al registro de instituciones y actividades. Consejo de Ciencia y Tecnología del Estado de Tabasco 01 (993) 1420316, 17 y 18 Extensión 120 De 09:00 a 16:00 horas